# UNIX 系統:

在 DNS 之 Zone File 中加入 MX Record 設定。

#### 範例1:

學校並非使用 Mail Server 的 FQDN 來當做 E-Mail Address,而使用學校的 Domain Name 來當做 E-Mail Address,且在 DNS 上已設有 MX Record。

| Case | e 1:         |         |    |    |                      |                       |                            |  |
|------|--------------|---------|----|----|----------------------|-----------------------|----------------------------|--|
|      | @            | IN      | MX | 0  | smtp.slhs            | s.tp.edu.tw           | •                          |  |
|      | (a)          | IN      | MX | 10 | ms.slhs.t            | p.edu.tw.             |                            |  |
| 改為   | 5            |         |    |    |                      |                       |                            |  |
|      | 0            | IN      | MX | 0  | smtp.                | tp.edu                | .tw.                       |  |
|      | (a)          | IN      | MX | 10 | smtp.slhs.tp.edu.tw. |                       |                            |  |
|      | @            | IN      | MX | 20 | ms.slhs.tp.edu.tw.   |                       |                            |  |
| Cas  | · <b>?</b> · |         |    |    |                      |                       |                            |  |
| Case |              |         | DI |    | 0                    | . 11                  |                            |  |
|      | slhs.tp.ed   | lu.tw.  | IN | MX | 0                    | smtp.slhs.tp.edu.tw.  |                            |  |
|      | slhs.tp.ed   | lu.tw.  | IN | MX | 10                   | ) ms.slhs.tp.edu.tw.  |                            |  |
| 改為   | 5            |         |    |    |                      |                       |                            |  |
|      | slhs.t       | p.edu.t | w. | IN | MX                   | 0                     | <pre>smtp.tp.edu.tw.</pre> |  |
|      | slhs.tp.ed   | lu.tw.  |    | IN | MX                   | 10                    | smtp.slhs.tp.edu.tw.       |  |
|      | slhs.tp.ed   | lu.tw.  |    | IN | MX                   | 20 ms.slhs.tp.edu.tw. |                            |  |

### 範例 2:

學校使用 Mail Server 的 FQDN 來當做 E-Mail Address, 且在 DNS 上已設有 MX Record。

| mail.slhs.tp.edu.tw. | IN  | MX | 0  | mail.slhs.tp.edu.tw.       |
|----------------------|-----|----|----|----------------------------|
| 改為                   |     |    |    |                            |
| mail.slhs.tp.edu.tw. | IN  | MX | 0  | <pre>smtp.tp.edu.tw.</pre> |
| mail slbs to edu tw  | INI | MY | 10 | mail alles to edu tw       |

### 範例 3:

學校使用 Mail Server 的 FQDN 來當做 E-Mail Address,但在 DNS 上並沒有 MX Record。

在 DNS 的 zone file 中加入

| mail.slhs.tp.edu.tw. | IN | MX | 0  | smtp.tp.edu.tw.      |
|----------------------|----|----|----|----------------------|
| mail.slhs.tp.edu.tw. | IN | MX | 10 | mail.slhs.tp.edu.tw. |

注意:新增加之 MX Record 其 Preference Number 要最小; smtp.tp.edu.tw.最後有一點。

## Windows 2000 系統:

在 DNS 中加入 MX Record 設定。

- 步驟1:若學校 DNS Server 中無 MX Record。則於記錄中加入一筆學校的 MX 記錄。 若已設定 MX Record,則請跳至步驟5。
- 步驟2:點選 "學校的網域伺服器名稱" -> "正向對應區域",按右鍵選擇 "新增郵件交換程式"。

| う(Δ) 檢視(V) 🗍 🖙 🛛                      | -> 🗈 🔃 🗗 🕼 🖸 | 2     |                     |   |  |
|---------------------------------------|--------------|-------|---------------------|---|--|
| 錄                                     | 名稿 /         | 類型    | 資料                  |   |  |
| s                                     | = (和父系資料夾相同) | 名稱伺服器 | sshh.               |   |  |
| SIHH                                  | (和父系資料夾相同)   | 啓動授權  | [4], sshh., admin.  |   |  |
| 📄 正向對應區域                              | 三(和父系資料夾相同)  | 郵件交換  | [0] smtp.tp.edu.tw. |   |  |
| └──────────────────────────────────── |              |       |                     |   |  |
|                                       |              |       | 更新伺服器資料檔案(1)        |   |  |
|                                       |              |       | 重新載入區               |   |  |
|                                       |              |       | 新増土(現金)…<br>新編別を(4) |   |  |
|                                       |              |       | 新增期件交換程式040         |   |  |
|                                       |              |       | 新增網域(O)             |   |  |
|                                       |              |       | 新增委派(G)             |   |  |
|                                       |              |       | 新增其他記錄(C)           |   |  |
|                                       |              |       | 電新整理(6)             |   |  |
|                                       |              |       | 輸出清單(L)             |   |  |
|                                       |              |       | 檢視(型) →             |   |  |
|                                       |              |       | 排列圖示() ·            |   |  |
|                                       |              |       | 對齊圖示(E)             |   |  |
|                                       |              |       | 内容(E)               |   |  |
|                                       |              |       | 説明曲                 |   |  |
|                                       |              |       |                     | - |  |
|                                       |              |       |                     |   |  |
|                                       |              |       |                     |   |  |
|                                       |              |       |                     |   |  |
|                                       |              |       |                     |   |  |
|                                       |              |       |                     |   |  |
|                                       |              |       |                     |   |  |
|                                       | 1            |       |                     |   |  |

步驟3:於"主機或網域"中,輸入郵件主機名稱(例如:mail),再於"郵件伺服器欄位"中, 輸入郵件伺服器名稱(例如:mail.sshh.tp.edu.tw),「郵件伺服器優先順序」輸入10。

| 🚊 DNS                                                                                                    |                                                                        |                                                                                                    |                                                                                                    |                                               |                           |
|----------------------------------------------------------------------------------------------------|------------------------------------------------------------------------|----------------------------------------------------------------------------------------------------|----------------------------------------------------------------------------------------------------|-----------------------------------------------|---------------------------|
| 」 🚉 主控台(C) 硯窗(W) 説                                                                                                    | 明田                                                                     |                                                                                                    |                                                                                                    |                                               | X                         |
| 」執行( <u>A</u> ) 檢視(V) ↓ 🖛 🗏                                                                                                    |                                                                        | 2                                                                                                    |                                                                                                    |                                               |                           |
| 樹狀目錄                                                                                                    | 名稱 △                                                                   | 類型                                                                                                    | 資料                                                                                                    |                                               |                           |
| DNS     SHI     DINS     DINS | <ul> <li>(10) (2) (不可以有可以有可以有可以有可以有可以有可以有可以有可以有可以有可以有可以有可以有可</li></ul> | <ul> <li>各等の現場</li> <li>客等の現場</li> <li>客時支援</li> <li>部地交換</li> <li>第十支換</li> <li>第十支換</li> <li>第十支換</li> <li>(1)</li> <li>(1)</li> <li< th=""><th>ath.<br/>[4], shh., sdmin.<br/>[1] amp tp adu.tw.<br/>[2] amp tp adu.tw.<br/>[2] amp tp adu.tw.<br/>[2] .<br/>[2] .<br/>[2] .</th><th>2 × 2 第二、二、二、二、二、二、二、二、二、二、二、二、二、二、二、二、二、二、二、</th><th></th></li<></ul> | ath.<br>[4], shh., sdmin.<br>[1] amp tp adu.tw.<br>[2] amp tp adu.tw.<br>[2] amp tp adu.tw.<br>[2] .<br>[2] .<br>[2] . | 2 × 2 第二、二、二、二、二、二、二、二、二、二、二、二、二、二、二、二、二、二、二、 |                           |
| <b>A</b> R##   🥭 😘 😻 🔕 🕼                                                                                                    | ) oʻ 🚯 🚾 🏧 🚮 🕻                                                         | d 🖙 🔣 🗿 🖆 🗍 😩                                                                                                    | ,DNS MMM                                                                                                    | 記錄.jpg 🛛 🖲 Windows DNS( 🛛 🍾                   | 📢 🖽 🚅 🏹 30 🔮 🚺 💖 下午 04:10 |

步驟4:加入 MX 記錄後,可於所有記錄中看見一筆 MX 記錄,如下圖所示。

|                  | processory of the second second second second second second second second second second second second second se                                                                                                    |       |                          |  |
|------------------|----------------------------------------------------------------------------------------------------|-------|--------------------------|--|
| j(A) 檢視(Y) 🔤 😓   | 🔿 🗈 🖬 🗙 🗗 🗔                                                                                                    | 2     |                          |  |
| 錄                | 名稱/                                                                                                    | 類型    | 資料                       |  |
| 5                | - 🗐 (和父系資料夾相同)                                                                                                    | 名稱伺服器 | sshh.                    |  |
| SSHH             | (和父系資料夾相同)                                                                                                    | 啓動授權  | [4], sshh., admin.       |  |
| 🦲 正向對應區域         | (和父系資料夾相同)                                                                                                    | 郵件交換  | [0] smtp.tp.edu.tw.      |  |
| 🛐 sshh.tp.edu.tw | imail in the second second sec | 郵件交換  | [10] mail.sshh.tp.edu.tw |  |
| 🛄 反向對應區域         |                                                                                                    |       |                          |  |
|                  |                                                                                                    |       |                          |  |
|                  |                                                                                                    |       |                          |  |
|                  |                                                                                                    |       |                          |  |
|                  |                                                                                                    |       |                          |  |
|                  |                                                                                                    |       |                          |  |
|                  |                                                                                                    |       |                          |  |
|                  |                                                                                                    |       |                          |  |
|                  |                                                                                                    |       |                          |  |
|                  |                                                                                                    |       |                          |  |
|                  |                                                                                                    |       |                          |  |
|                  |                                                                                                    |       |                          |  |
|                  |                                                                                                    |       |                          |  |
|                  |                                                                                                    |       |                          |  |
|                  |                                                                                                    |       |                          |  |
|                  |                                                                                                    |       |                          |  |
|                  |                                                                                                    |       |                          |  |
|                  |                                                                                                    |       |                          |  |
|                  |                                                                                                    |       |                          |  |
|                  |                                                                                                    |       |                          |  |
|                  |                                                                                                    |       |                          |  |
|                  |                                                                                                    |       |                          |  |
|                  |                                                                                                    |       |                          |  |
|                  |                                                                                                    |       |                          |  |
|                  |                                                                                                    |       |                          |  |
|                  |                                                                                                    |       |                          |  |
|                  |                                                                                                    |       |                          |  |
|                  |                                                                                                    |       |                          |  |
|                  |                                                                                                    |       |                          |  |
|                  |                                                                                                    |       |                          |  |
|                  | 1                                                                                                    |       |                          |  |
|                  | 1                                                                                                    |       |                          |  |
|                  | 1                                                                                                    |       |                          |  |

步驟5:再新增一筆 MX 記錄,注意"主機或網域"必須與之前的名稱相同,"郵件伺服器 欄位"請輸入"smtp.tp.edu.tw"(市網中心 SMTP 伺服器),「郵件伺服器優先順序」 輸入0。

| DNS                                   | tan an                                                                                                    |                                                                                                    |                                                                                                    |                                  | X        |
|---------------------------------------|----------------------------------------------------------------------------------------------------|----------------------------------------------------------------------------------------------------|----------------------------------------------------------------------------------------------------|----------------------------------|----------|
| 二二、土住市(L) 硯園(M) 訪                     | (99(L)                                                                                                    | r@                                                                                                    |                                                                                                    |                                  |          |
| 朝(1)(広) 10(90(円)   (中一<br>  新作日致      |                                                                                                    | 285 TH                                                                                                    | Field                                                                                                    |                                  | <u> </u> |
| 411 1 1 1 1 1 1 1 1 1 1 1 1 1 1 1 1 1 | 名類         (10)(次資料环相同)           2(10)(次資料环相同)         (10)(次資料环相同)           2(10)(次資料环相同)         (10)(次資料环相同)           2(10)(次資料环相同)         (10)(次資料环相同)           (10)(次資料环相同)         (10)(次資料(10)(10)(10)(10)(10)(10)(10)(10)(10)(10) | 支援         支援         支         支         支         支         支         支         支         支         支 | 資料<br>whh.<br>[4], shh, sdmin.<br>[0] mh p.edu tw.<br>[10] mail.shh tp.edu tw<br>[10] mail.shh tp.edu tw<br>- 細域的解件感送到下列指定的<br>示細感。 | 2 ×<br>称件何服器 (0.集<br>遵理(2)<br>取消 |          |
|                                       |                                                                                                    |                                                                                                    | a nun                                                                                                    | ·                                |          |

步驟 6:完成後所有記錄中,應該要有二筆 MX 記錄,一筆為學校自己的 MX 記錄,一筆為市網中心的 MX 記錄。

| 🚊 DNS                                               |                                                                                          |                                                                                                    |                                                                                                    |                   | _ 8 ×        |
|-----------------------------------------------------|------------------------------------------------------------------------------------------|----------------------------------------------------------------------------------------------------|----------------------------------------------------------------------------------------------------|-------------------|--------------|
| ] 主控台(C) 親窗(W) 説                                    | (明(出)                                                                                    |                                                                                                    |                                                                                                    |                   | _ 8 ×        |
| 」執行(Δ) 檢視(型) ↓ ← =                                  | • 🗈 🖬 🗗 🗗 🕏                                                                              |                                                                                                    |                                                                                                    |                   | <b>X</b>     |
| 樹狀目錄                                                | 名稱 /                                                                                     | 類型                                                                                                    | 資料                                                                                                    |                   |              |
| 樹状目錄<br>→ DNS<br>→ 正向對應區域<br>→ 二页向對應區域<br>→ 一页向對應區域 | 名稱 △<br>■ (印公系資料夾相同)<br>■ (印公系資料夾相同)<br>■ (印公系資料夾相同)<br>■ (市公系資料夾相同)<br>■ mail<br>■ mail | <br>積型<br>名<br>新<br>何間<br>版<br>耀<br>新<br>持<br>変<br>操<br>第<br>件<br>交<br>換<br>第<br>件<br>交<br>換<br>の<br>人<br>の<br>の<br>の<br>の<br>の<br>の<br>の<br>の<br>の<br>の<br>の<br>の | 資料         sth.         [4], sthh, edmin.         [0] amtp tp edu tw.         [10] mail.sthh tp.edu.tw.         [0] amtp tp.edu.tw. |                   |              |
|                                                     | ) 🗸 🚱 🖬 🔤 🚮 🚺 🖷                                                                          | K 🚳 🚳                                                                                                    | _DNS 资情相MX.jpg                                                                                                    | 🛛 🕅 Windows DNS ( | <br>沙下午04:21 |

# Windows NT 系統:

在 DNS 中加入 MX Record 設定。

步驟1:若學校 DNS Server 中無 MX Record。則於記錄中加入一筆學校的 MX 記錄。 若已設定 MX Record,則請跳至步驟 5。

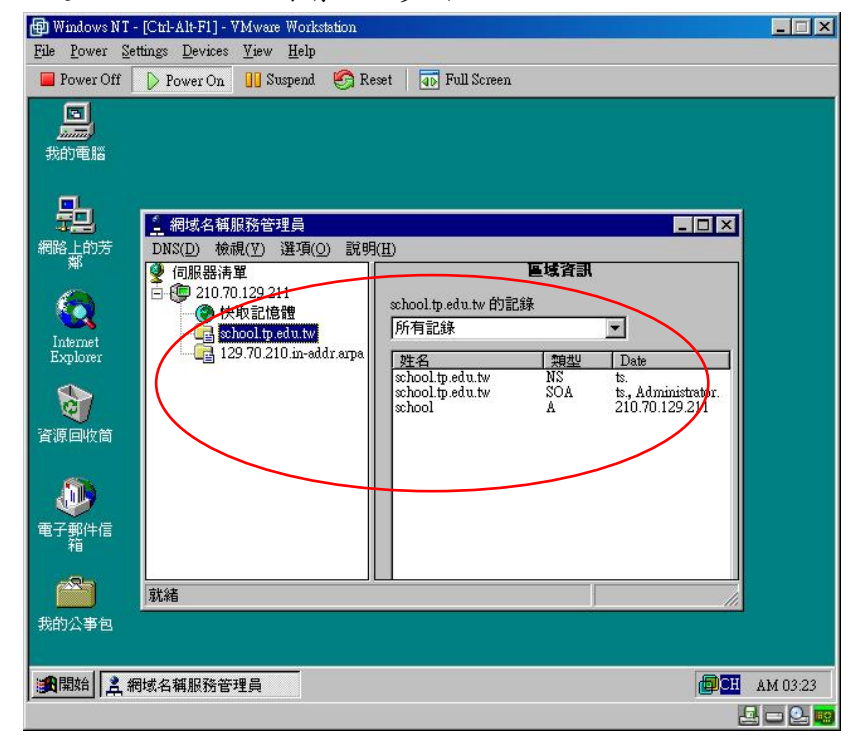

步驟2:點選學校的網域伺服器名稱,按右鍵選擇"新增記錄"。

| Windows NT - [Ctrl-Alt-F1] - VMware Workstation     Revenue Settions                                                                                                    | _ 🗆 🗙    |
|----------------------------------------------------------------------------------------------------|----------|
| Power Off Power On II Suspend Reset Full Screen                                                                                                    |          |
| 2000<br>2000<br>我的電腦                                                                                                    |          |
|                                                                                                    |          |
|                                                                                                    |          |
| Internet<br>Explorer     Explorer     Babeling     school tp.edu.tw     school tp.edu.tw     school tp.edu.tw                                                                        |          |
| 重新整理(L)         du.tw         NS         ts.           暫停(A)          du.tw         SOA         ts. Administrator.           資源回收筒         新増主電腦(L)         A         210.70.129.211 |          |
| 新增記録(型)<br>新増網域(D)<br>刪除區域(2)                                                                                                    |          |
|                                                                                                    |          |
| 在這個節點建立一個新的資源記錄                                                                                                    |          |
|                                                                                                    |          |
|                                                                                                    | .M 04:22 |

步驟3:選擇"MX記錄",輸入主機名稱及伺服器的DNS名稱,慣用數字輸入 "10"。

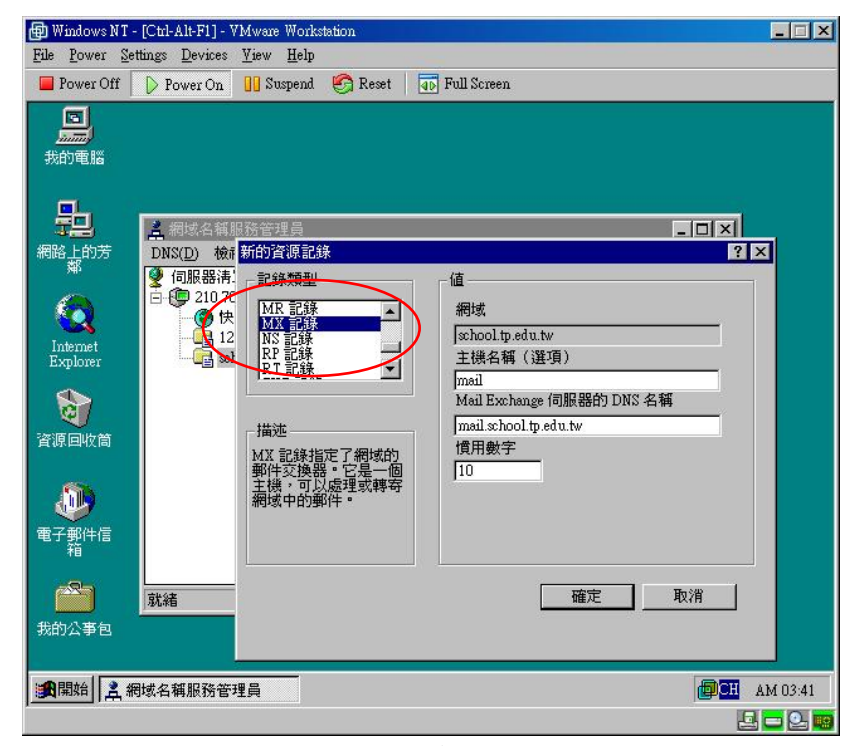

步驟4:加入 MX 記錄後,可於所有記錄中看見一筆 MX 記錄,如下圖所示。

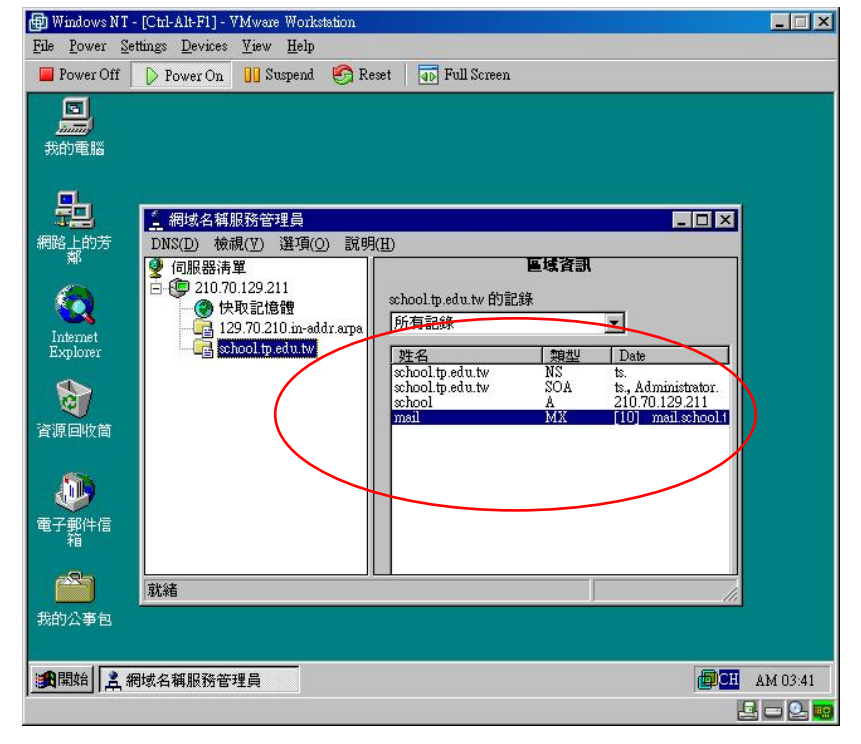

步驟 5:再新增一筆 MX 記錄,注意主機名稱必須與之前的名稱相同,伺服器的 DNS 名稱請輸入"smtp.tp.edu.tw"(市網中心 SMTP 伺服器)。

| 9] Windows NT - [Ctrl-Alt-<br>File <u>P</u> ower <u>S</u> ettings <u>D</u> e                          | F1] - VMware Workstation<br>vices <u>V</u> iew <u>H</u> elp                                                                                                    |                                                                                                    |
|----------------------------------------------------------------------------------------------------|----------------------------------------------------------------------------------------------------|----------------------------------------------------------------------------------------------------|
| Power Off 🛛 🖒 Powe                                                                                    | r On 🔢 Suspend 🧐 Reset 🛛                                                                                                    | 45 Full Screen                                                                                             |
| 我的電腦<br>発的電腦<br>上的表<br>別NS(D)<br>のNS(D)<br>で可能<br>でのの<br>でのの<br>でのの<br>でのの<br>でのの<br>でのの<br>でのの<br>での | 分的資源記錄       検       検       部溝       記錄類型       107       11       123       11       123       11       123       11       123       11       123       11       11       123       11       1233       11       1233       11       1233       133       14       14       15       15       16       16       17       18       18       19       14       14       15       16       16       16       17       16       16       16       16       16       16       17       18       18       16       16       16       16       16       17       18       18       18       18       19       10       10 | 値<br>網域<br>Schooltp.edu.tw<br>主機名稱(運項)<br>mail<br>Mail Exchange 伺服器的 DNS 名稱<br>Smlp.tp.edu.tw<br>慣用數字<br>0 |
| 開始 之 網域名稱服                                                                                            | 務管理員                                                                                                    | @CH AM 03:42                                                                                               |

步驟 6:完成後所有記錄中,應該要有二筆 MX 記錄,一筆為學校自己的 MX 記錄,一筆為市網中心的 MX 記錄。

| Power Off       Power On       If Suspend       If Suspend       If Pull Screen         Image: State       Image: State <th>ile <u>P</u>ower <u>S</u>e</th> <th>ttings Devices View Help</th> <th></th> | ile <u>P</u> ower <u>S</u> e            | ttings Devices View Help                                                                                                    |          |
|----------------------------------------------------------------------------------------------------|-----------------------------------------|----------------------------------------------------------------------------------------------------|----------|
| 株地電話                                                                                                    | Power Off                               | 🕞 Power On 🔋 Suspend 🍪 Reset 🔤 💀 Full Screen                                                                                                    |          |
| 就緒        成的公事包        開始     2. 網域名稱服務管理員         AM 03.4                                                                                                    |                                         | <ul> <li>▲ 網域名編服務管理員         <ul> <li>● 網域名編服務管理員             <li>● 回訳語清單             <li>● 100.70.129 211             <li>● 快取記信證             <li>129.70.210 in-addr.srpa         </li> <li>● 120.70.129 211             <li>● 快取記信證             <li>129.70.210 in-addr.srpa         </li> </li></li></li></li></li></li></ul> </li> <li>▶ Mool tp.edu.tw 的記錄         <ul> <li>▶ Mool tp.edu.tw</li> <li>▶ ts. Administrator.school tp.edu.tw</li> <li>▶ Shool tp.edu.tw</li> <li>▶ Shool tp.edu.tw</li></ul></li></ul> |          |
| 版的公事包<br>全国 開始                                                                                                    |                                         | 就緒                                                                                                    |          |
| 圓開始 💄 網域名額服務管理員                                                                                                    | 我的公事包                                   |                                                                                                    |          |
|                                                                                                    | 19月1日日日日日日日日日日日日日日日日日日日日日日日日日日日日日日日日日日日 | 同域名稱服務管理員 個子 國家 國家 國家 國家 國家 國家 國家 國家 國家 國家 國家 國家 國家                                                                                                    | AM 03:4. |

設定說明:

- 當 E-Mail 寄往學校時會將 E-Mail 寄送至第一優先權(郵件伺服器優先順序為"0")的 "smtp.tp.edu.tw"郵件伺服器,完成掃毒作業後,再由 smtp.tp.edu.tw 伺服器將信件轉送 至學校的 E-mail 伺服器。
- 當市網的郵件伺服器因故無法提供送信服務及掃毒服務時,則 E-Mail 會直接送往第 二優先權(郵件伺服器優先順序為"10")的學校郵件伺服器。

## 申請市網中心 E-Mail 線上掃毒資料表

| 學校名稱:                      |
|----------------------------|
| 連絡人姓名:                     |
| 連絡電話:                      |
| E-Mail Address :           |
| Mail Server 所收之 Domain :   |
| Mail Server え FQDN:        |
| Mail Server 之 IP Address : |
| 資訊組長/系管師簽章:                |
| 填寫日期:年月日                   |

#### 備註:

- Mail Server 所收之 Domain 即 E-Mail Address 中@後面的這一串 Domain Name。
   例: E-Mail Address 是 test@slhs.tp.edu.tw,則填 slhs.tp.edu.tw。
- FQDN: Full Qualified Domain Name,即在 DNS 註冊之名字,例:mail.slhs.tp.edu.tw。
- Mail Server 之 FQDN 不可為 Alias Name(即由 CNAME 設定之別名)。
- 填妥後請傳真或透過連絡信箱送至市網中心。
- 市網中心在設定完畢後會以 E-Mail 通知設定完成,請於接到通知後再更改學校 DNS
   設定,以免因市網尚未設定完成而使學校無法收信。
- DNS更改後,會因外界 Cache 先前 DNS 舊資料的原故,而須幾天的時間,所有外界 寄往學校的信件才會先送至市網中心掃毒。

市網中心電話: 2722-3004、傳真: 2722-3574